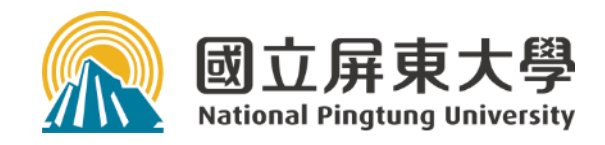

### 已開機的同學請查找網頁

#### 查找3個網頁位址

- 1. 學生資訊系統---找到畢業門檻 B\_36
- 2. 學生網路郵局---登入信箱
- 3. 博碩士論文系統---下載論文建檔與管理手冊

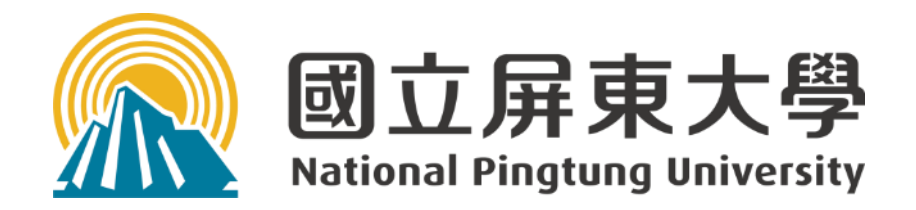

### 博碩士論文系統 數位論文上傳流程說明

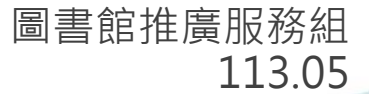

### 圖書館畢業離校流程圖概覽

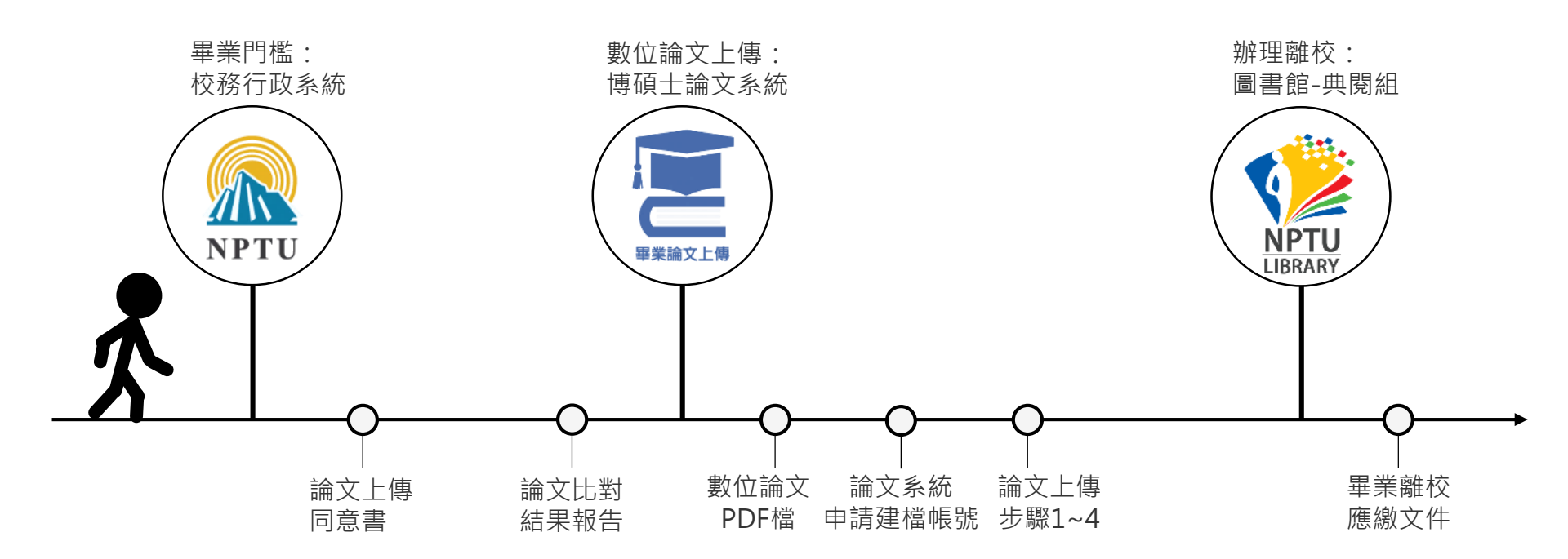

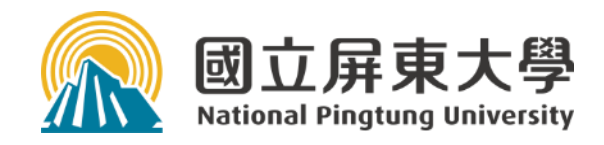

## 圖書館畢業離校流程

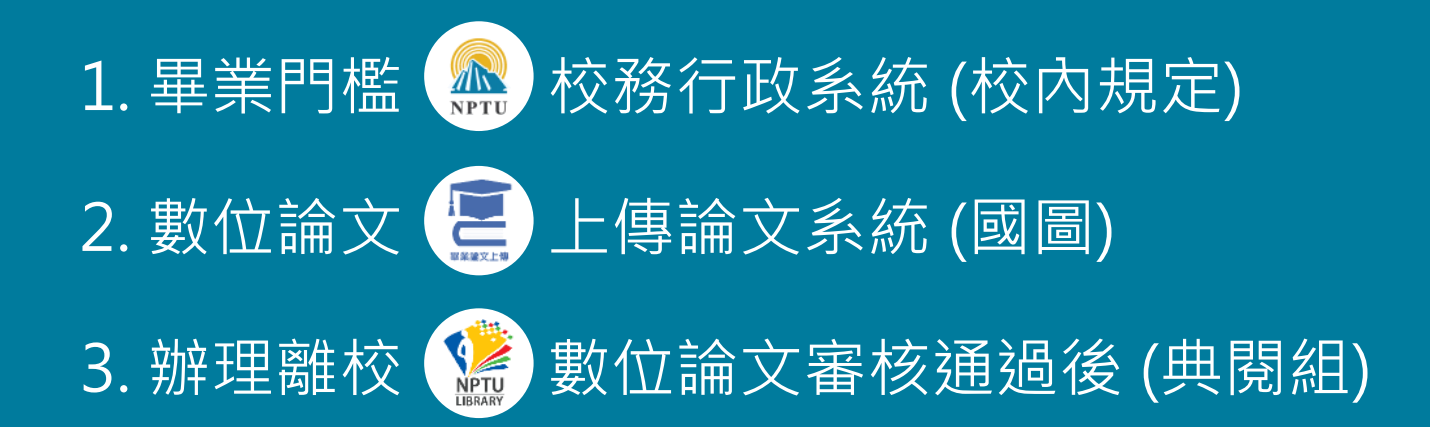

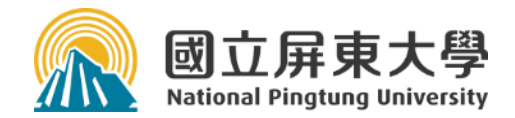

### 1. 畢業門檻--校務行政系統

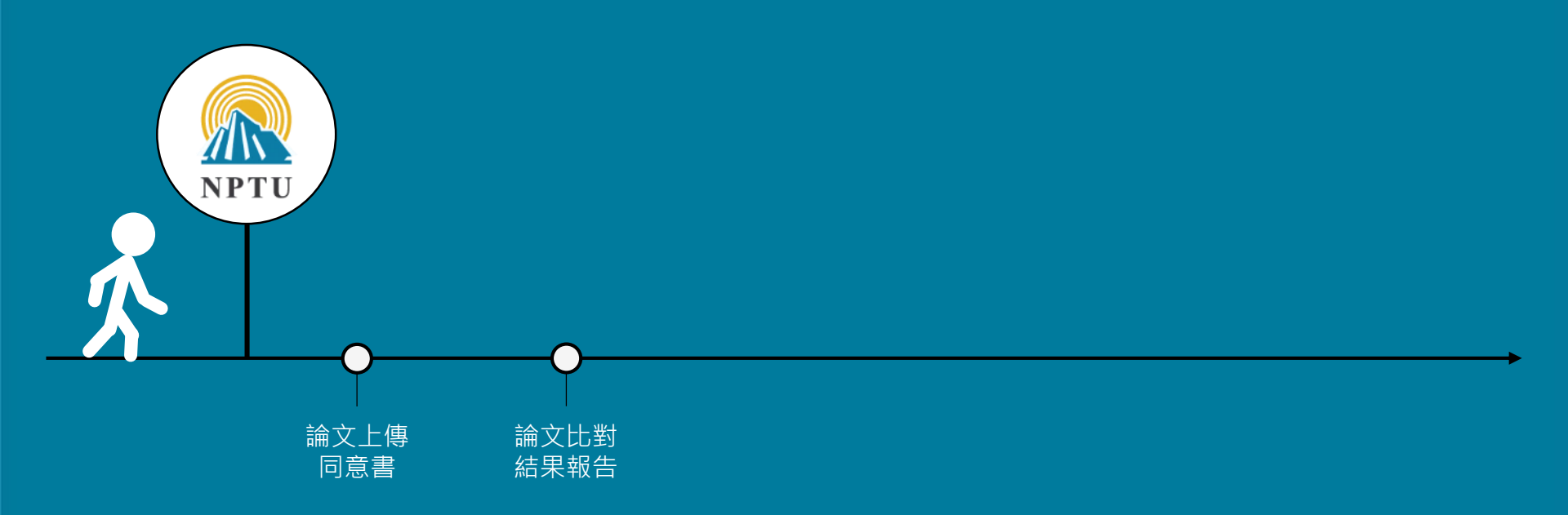

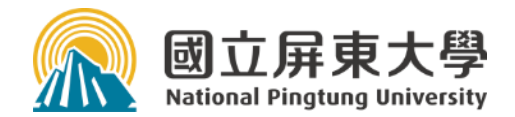

### 1. 畢業門檻--校務行政系統

# 1.1 論文上傳同意書1.2 論文比對結果報告

#### 1. 畢業門檻 --- 校務行政系統

#### ■應上傳文件

- ▶ 〈論文上傳同意書〉: 論文系統一下載區-3.
- ▶ 〈論文比對報告〉:快刀--1頁(中文撰寫)、Turnitin--2頁(英文撰寫)

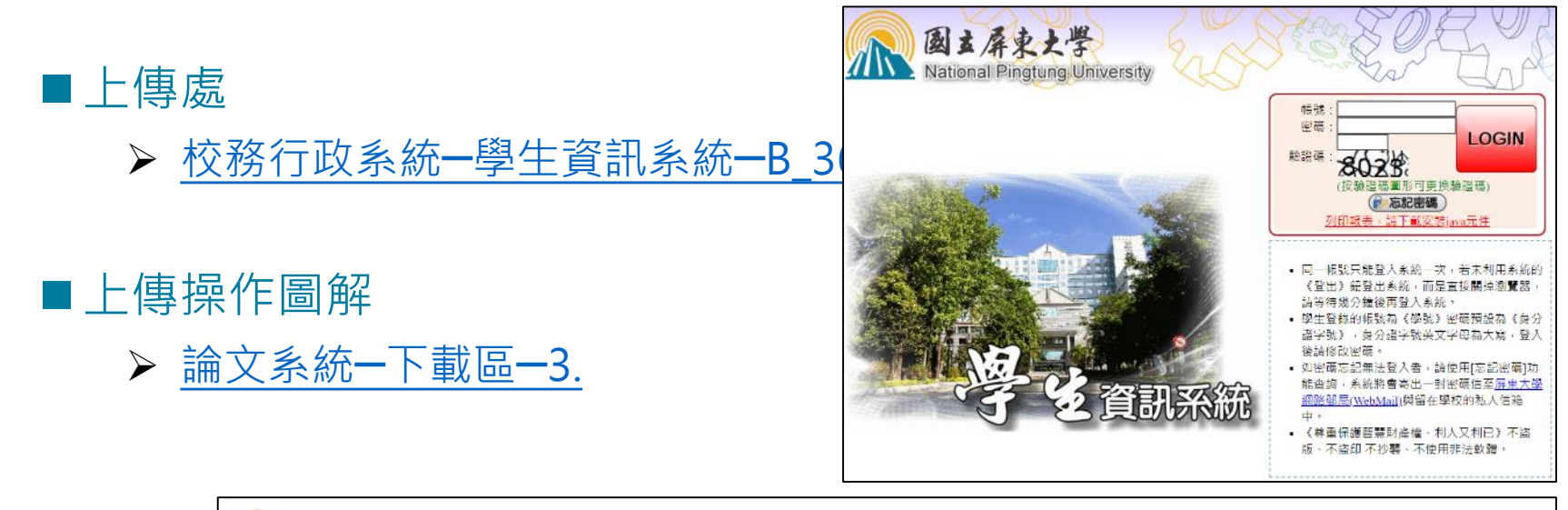

3.【本校】學生資訊系統 - 論文比對結果、論文上傳同意書 (E-dissertation/thesis Upload Consent)
 (1)圖解教學: 上傳論文比對結果、論文上傳同意書操作說明
 (2)同意書下載: A. Pdf 檔 B. Word 檔 (請使用google瀏覽器)

#### 1.1 畢業門檻 -- 論文上傳同意書範例

• 檔案下載

<u>論文系統一下載區-3.</u>

- 指導教授簽名
- · 以圖片檔(.jpg)上傳

   <u>校務行政系統-學生資訊系</u> 統-B\_36

國立屏東大學研究生論文上傳同意書

E-dissertation/thesis Upload Consent

系所(Department)

研究生(Student)

論文已完成口試委員修改建議·請同意論文上傳至本校博碩士論文系統。

The dissertation/thesis has been revised and finalized under the instruction of the members of the oral defense committee. I hereby request permission from the advisor for me to upload the dissertation/thesis to the NPTU Electronic Dissertations and Theses System.

謹陳

同意日期(Date): \_\_\_\_\_\_ 年 \_\_\_\_\_ 月 \_\_\_\_\_ 日

\_\_\_\_\_

學號(Student Number):

備註(Note):

 指導軟疫策名後,以電子檔案(jpg 圖檔)上傳(季生資訊系統→B36 甲葉門檻管理→B36035 畢業門檻申請作業(學生能)):上場類地: <u>https://weban.ptu.edu.tw/Web/Secure/default.aspx</u> After your advisor has signed the consent, please convert it into JPG format and upload it to the "Student Information System." <u>https://weban.ptu.edu.tw/Web/Secure/default.aspx</u>

 紙本與數位論文內,請勿置入此同意書。 Do not insert the consent form to your dissertation/thesis.

#### 1.2 畢業門檻 -- 「快刀」論文比對報告範例

#### ❶比對文檔

顯示上傳快刀之Word檔檔 名,請與口試合格證明頁論 文題目一致

#### ❷比對結果

相似度百分比依各系規定 本校比對總字數上限為12 萬字,未超過上限以單一檔 案進行比對

#### ❸指導教授空白處簽名

- 以圖片檔(.jpg)上傳
- 紙本離校繳交領證書單位

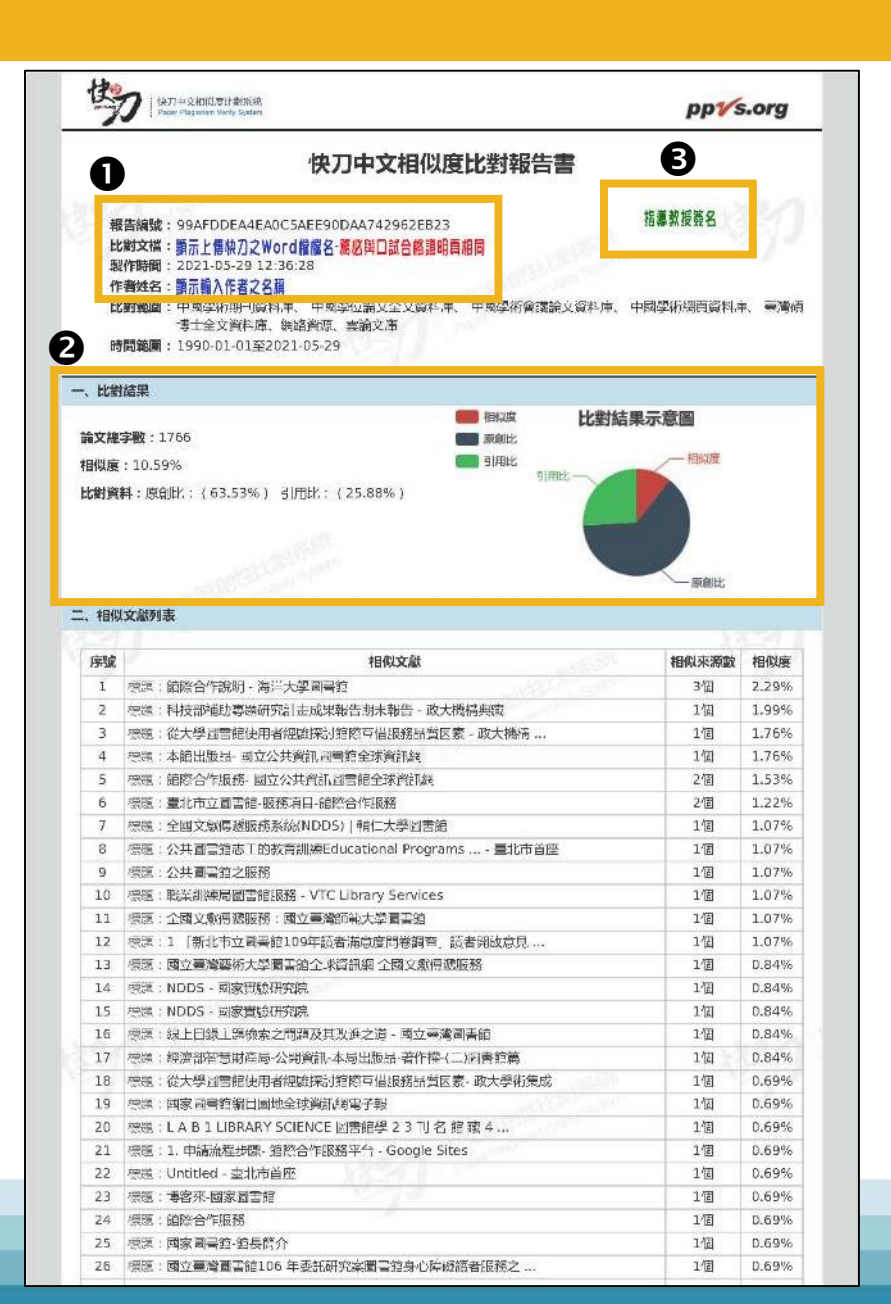

#### 1.2 畢業門檻 -- 「Turnitin」論文比對報告範例

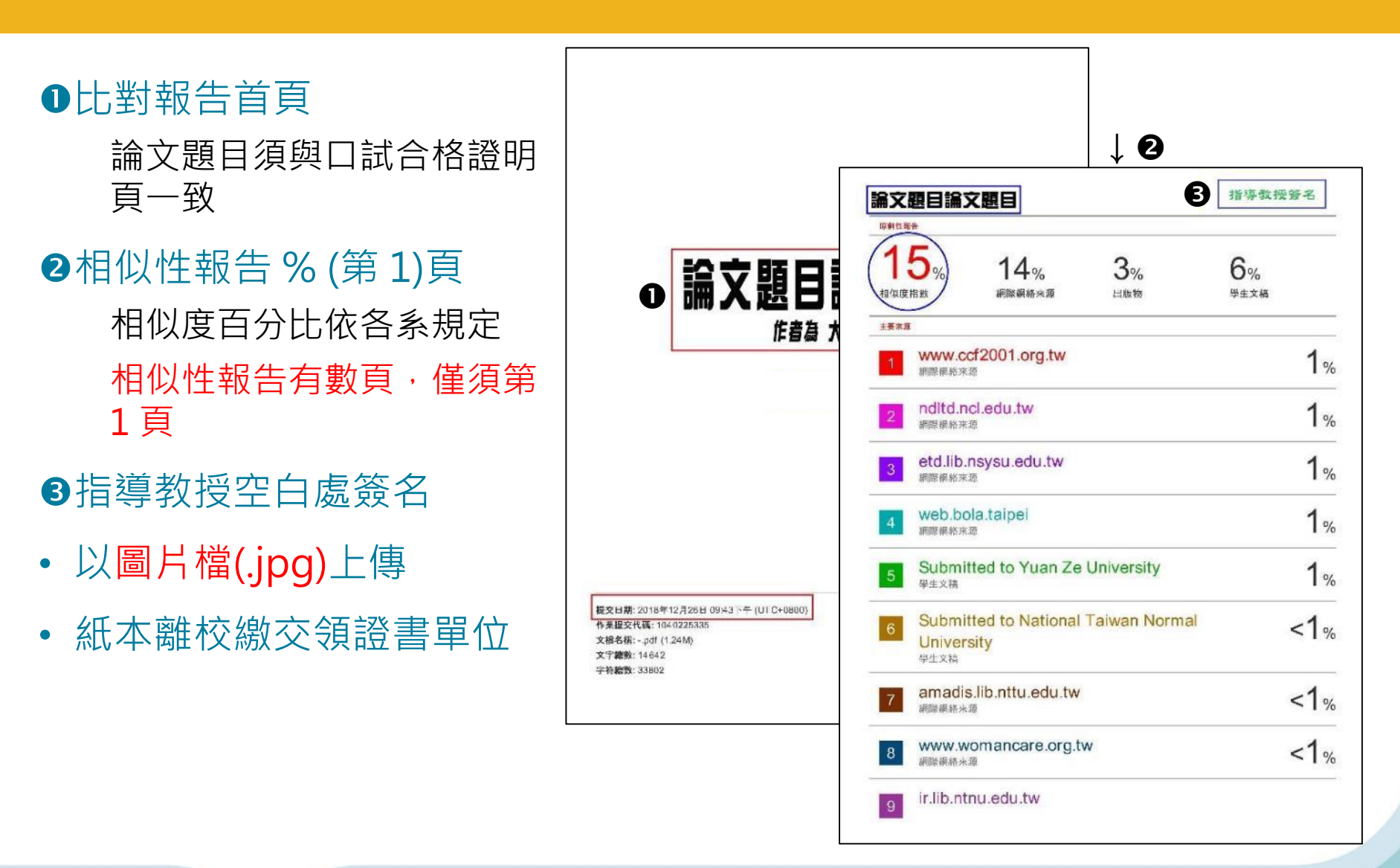

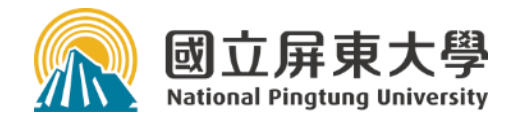

### 2. 數位論文--上傳論文系統

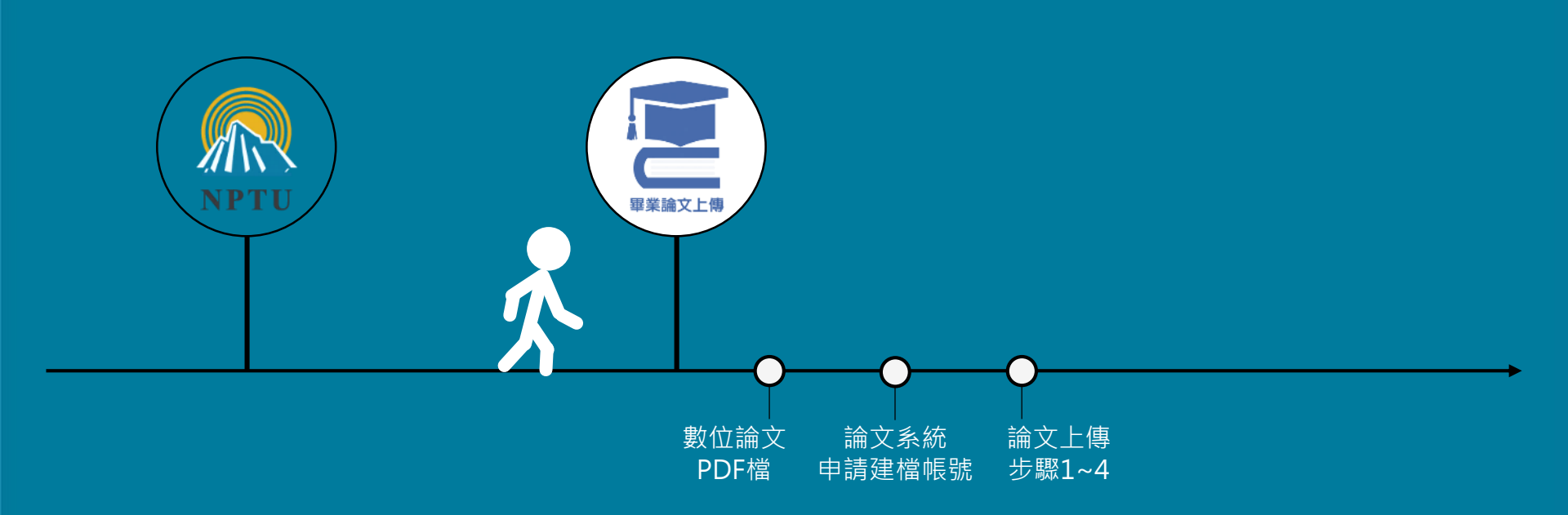

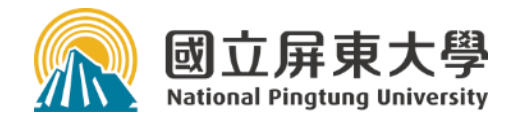

### 2. 數位論文--上傳論文系統

2.1 數位論文檔案

(1)文檔準備: WORD → PDF
(2) PDF檔浮水印、保全設定

2.2 論文系統--申請建檔帳號
2.3 論文上傳步驟1~4

#### 2. 數位論文 --- 上傳論文系統(國圖)

#### ■2.1 數位論文:WORD全文檔準備 → PDF檔

▶ 詳如手冊--二、三 說明

- ■2.2-2.3 申請建檔帳號、論文建檔與管理
  - ▶ Step 1 -- 資料建檔 Step 2 -- 上傳全文PDF檔 Step 3 -- 列印及上傳授權書 Step 4 -- 送出審核

▶ 詳如手冊--四、博碩士論文系統 說明

#### ■上傳位址

▶ 博碩士論文系統 (於圖書館首頁連結)

#### ■審核規範

▶ 詳如手冊說明:論文系統一下載區-2-1.

| - | _ | · |       |
|---|---|---|-------|
| _ | _ | _ | _     |
| - | _ | - | " I " |
| - | - | - | •     |
|   | _ |   | -     |

| 一、圖書館離校流程1                      |
|---------------------------------|
| 二、WORD 全文檔準備                    |
| 1. WORD 全文檔之內容與順序               |
| 2. 各內容項目應注意事項                   |
| 三、論文 PDF 檔4                     |
| 1. WORD 檔轉 PDF 檔                |
| 2. 合併數個 PDF 檔方式                 |
| 3. 加入浮水印                        |
| 4. 設定 PDF 檔保全7                  |
| 5. 檢查 PDF 檔保全設定10               |
| 四、博碩士論文系統11                     |
| 1. 申請建檔帳號                       |
| 2. 論文建檔與管理12                    |
| Step 1論文建檔:基本資料、中外文摘要、目錄、參考文獻12 |
| Step 2 上傳全文                     |
| Step 3列印及上傳授權書13                |
| Step 4送出審核                      |
| 五、圖書館審核作業程序16                   |
| 1. 審核作業說明                       |
| 2. 數位論文抽換 (離校前)                 |
| 3. 數位論文審核通過後17                  |
| 六、APA 參考文獻                      |
| 1. 參考文獻規範                       |
| 2. 第6版 APA 常用格式範例               |
| 3. 國內電子學位論文引用格式                 |
| 4. 第7版 APA 常用格式範例 (取自原文手冊)      |
| 5. WORD 凸排 2 字元設定               |
|                                 |

-1-

#### 2.1.1 數位論文檔案 -- WORD全文檔準備 1

- WORD全文檔之內容與順序
  - 封面首頁 (轉PDF檔後加浮水印)------ ● 不須編頁碼
  - ② 口試合格證明頁 (掃瞄成PDF檔→插入or合併)

  - ④中文、英文摘要(含關鍵字)
  - ❺ 目錄 (含羅馬頁內容)

  - ⑦ 參考文獻 (引文格式須正確)
  - 8 附錄 (非必備)

#### 2.1.1 數位論文檔案-- WORD全文檔準備 2

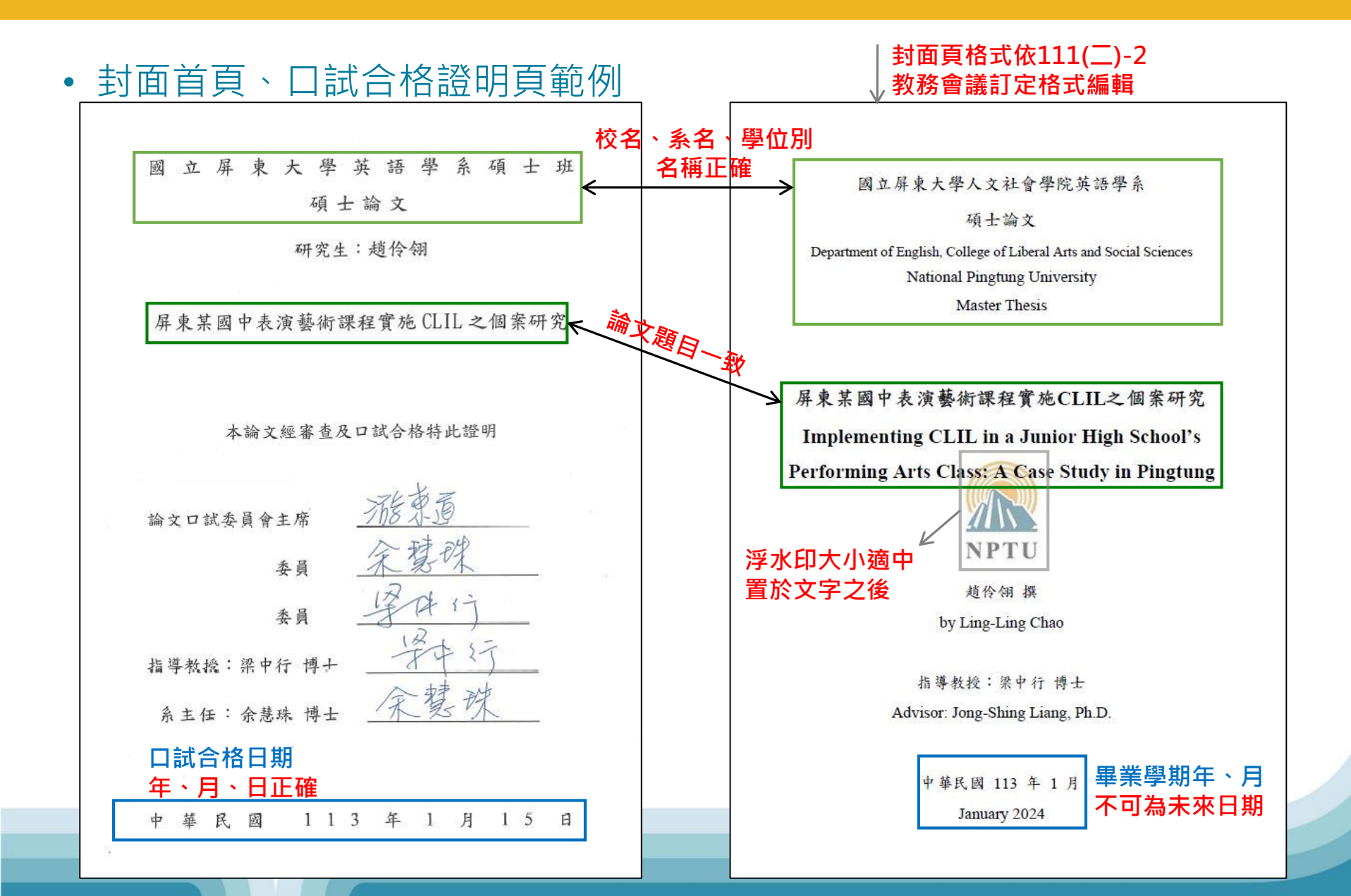

#### 2.1.1 數位論文檔案-- WORD全文檔準備 3

#### ●目錄頁範例 0 目錄 ❷該頁為 羅馬數字 頁碼 謝辭 т III 摘要 Abstract v B .VII 表次 IX ❸含「謝誌」至「圖次」等 圖次 $\mathbf{XIII}$ 第一章 緒論 羅馬頁編碼內容 第二節 研究目的..... 第三節 待答問題 第四節 名詞釋義..... 第五節 研究範圍與限制..... 第一節 華語教學的概述 9 第二節 教學信念之探討......16 第三節 教學效能之探討 25 . 45 第一節 研究架構..... 46 第二節 研究流程..... 第三節 研究假設..... . 48 第四節 研究様本..... 49 2 VII

#### 2.1.1 數位論文檔案 -- WORD全文檔準備 4

• 參考文獻格式

參考文獻格式有許多種,如APA、MLA、Numbered、Chicago…等, 依系所(指導教授)之規範選用參考文獻格式,限選定一種(即格式須一致)。 本校各系所最常使用APA,此格式目前最新版本為第7版;部分系所使用MLA、 IEEE、Chicago、Number、ACS。

- APA (第6、7版)範例參考:手冊--六、APA參考文獻
- APA (第7版)原文手冊: 808.06615.A512 2020
- MLA論文寫作手冊 (第9版) : 808.027.M685 2022
- Chicago手冊: 808.066378.T929 2013
- 不論採用何種格式,皆須使用同一版本,格式正確

#### 2.1.1 數位論文檔案 -- WORD全文檔準備 5

#### • WORD轉PDF檔

論文轉檔建議請使用「專業版」Adobe Acrobat Pro軟體。 ※此軟體可於圖書館借用公用電腦、或下載DC版試用

如 Word 依章節存為不同檔案,轉檔後需合併為單一PDF檔。

轉PDF檔後須確認轉檔後格式是否正確,有無圖表不全或錯位之情形。

PDF應為文字轉檔,非圖片檔。

轉檔後之檔案大小約在10MB左右,檔案過大有無法下載之可能。

• 詳如手冊--三、論文PDF檔-1.

#### 2.1.2 數位論文檔案 -- PDF檔 1

- 插入口試合格證明頁
- 加浮水印

浮水印請使用圖書館提供之檔案,勿自行變更

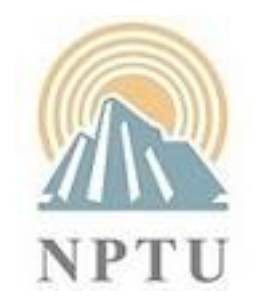

• 浮水印下載

論文系統一下載區一1.

• 加浮水印

僅「封面首頁」須加入·餘內文不需

請使用「專業版」Adobe Acrobat Pro軟體插入,免費版Reader無此功能 ※此軟體可於圖書館借用公用電腦、或下載DC版試用

詳細操作步驟:手冊--三、論文PDF檔-3.

#### 2.1.2 數位論文檔案 -- PDF檔 2

- 保全 vs. 密碼開啟
  - ✓保全(權限):可開啟檔案、列印,無法複製貼上!

× 密碼開啟文件:只有你自己能開檔案 = 無法審核 !

• 設定PDF檔保全

請使用「專業版」Adobe Acrobat Pro 軟體設定,免費版Reader無此功能 ※此軟體可於圖書館借用公用電腦、或下載DC版試用

#### • 檢查保全設定

- ●開啟已完成設定之PDF檔: 右鍵→文件內容→保全頁籤
- ②文件限制摘要列印:允許複製內容用於協助工具:允許
- 詳如手冊--三、論文PDF檔-4. 及 5.

| 文件內容                                             | ×                          |  |  |  |  |
|--------------------------------------------------|----------------------------|--|--|--|--|
| 描述 保全 字型 初始視圖 自訂 進階                              |                            |  |  |  |  |
| 文件保全                                             |                            |  |  |  |  |
| 文件的「保全方法」用於限制可作用於文件的内容。要移除保全限制,請將「保全方法」設定為「無保全」。 |                            |  |  |  |  |
| 保全方法( <u>M</u> ): 密碼保全 、                         | ~ 變更設定( <u>S</u> )         |  |  |  |  |
| 可用來關歐的程式: Acrobat 7.0 和更高版本                      | 顧示詳細資訊(D)                  |  |  |  |  |
| 文件所有內容均被加密,搜尋引寧將無法存取文件元資料。                       | 文件所有內容均被加密,援尋引擎將無法存取文件元資料。 |  |  |  |  |
|                                                  |                            |  |  |  |  |
| 文件限制摘要                                           |                            |  |  |  |  |
|                                                  |                            |  |  |  |  |
| 愛史文件・ 来止                                         |                            |  |  |  |  |
| 又件組合: 祭止                                         |                            |  |  |  |  |
|                                                  |                            |  |  |  |  |
| 複製內容用於協助工具: 允許                                   |                            |  |  |  |  |
| 頁面擷取: 禁止                                         |                            |  |  |  |  |
| 注釋: 禁止                                           |                            |  |  |  |  |
| 填寫表格欄位: 禁止                                       |                            |  |  |  |  |
| 簽署: 禁止                                           |                            |  |  |  |  |
| 建立鲍本頁面: 禁止                                       |                            |  |  |  |  |
|                                                  |                            |  |  |  |  |
|                                                  |                            |  |  |  |  |
| 說明                                               | 催定 取消                      |  |  |  |  |

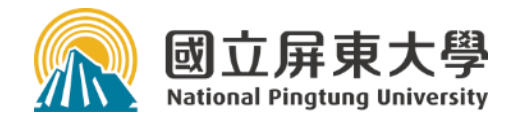

### 文書檔案處理操作示範

WORD轉PDF檔
 口試合格證明頁插入PDF檔
 PDF檔加入浮水印、保全設定

#### 2.2 論文系統 -- 申請建檔帳號 1

• 申請建檔帳號=身分認證

學生「網路郵局」WebMail之帳號、密碼

●帳號:學號 (英文小寫), 如: sav113999

❷密碼:依登入說明輸入

◎忘記密碼:按「忘記密碼」重新申請設定

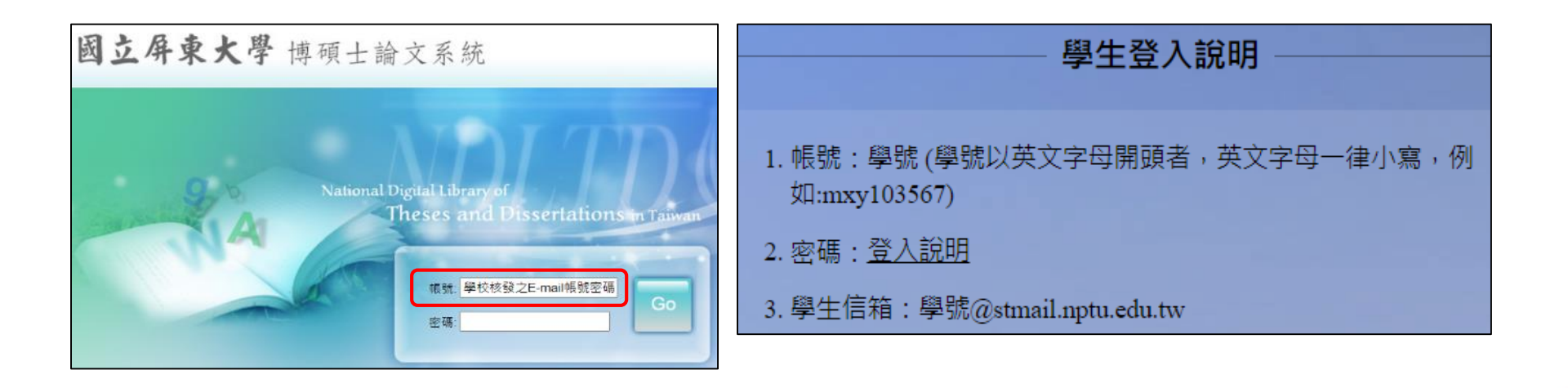

#### 2.2 論文系統 -- 申請建檔帳號 2

- 系統位址:圖書館首頁/畢業論文上傳
- 填寫基本資料

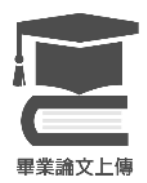

選擇系所名稱:一般生、在職名稱不同,勿選錯! 填寫E-mail:您常使用的MAIL=您與圖書館的聯絡通道

• 論文系統核發新帳號、密碼

寄至學生「網路郵局」信箱

帳號:113NPTU.....

密碼: 亂數 (可更改)

#### 2.3 數位論文 -- 上傳論文系統(國圖)

- 論文建檔與管理(Step 1、2)
  - ✓ 複製、貼上就可完成
- 學位論文授權書列印簽名及上傳 (Step 3)
   ✓ 以「紙本」實體簽名,掃瞄PDF檔數位上傳
   <u>× 不可數位簽名</u>
- 論文審核 (Step 4)

審核單位:圖書館推廣服務組(分機15400~15403)
審核時間:工作日1~3天
✗ 不須電話通知已上傳,依上傳時間順序審核

#### 2.3.1 論文系統 -- 論文建檔與管理: Step1 論文建檔

- 登入: 系統核發之帳號、亂數密碼
- 建檔四步驟--Step1 論文建檔
  - A. 基本資料:中外文姓名、中外文論文名稱、頁數、中、英文關鍵詞......
     ●外文姓名參考網站: 外交部領事事務局外文姓名中譯英系統 提醒:英文大寫;姓氏後之「逗號」與「名」之間空一格 EX:HU, DA-MIN =,與D之間空一格
    - ②論文名稱:須與「□試合格證明頁」相符!含標點符號、空白字元.....等
       【論文名稱=授權書之論文題目,如有錯誤將須重複列印掃描再上傳!】
  - B. 中外文摘要:請由Word檔複製貼上,不須關鍵字
  - C. 目錄:請由Word檔複製貼上,包含「羅馬頁」頁碼內容 D. 參考文獻
    - ❶請由Word檔複製貼上,格式撰寫請參考「原文手冊」或 上傳操作手冊中範例 ❷有「引用」才列參考文獻,不是「看過」就算參考!
      - ❸格式撰寫請參考「原文手冊」或 手冊--六、APA參考文獻 範例

#### 2.3.2 論文系統 -- 論文建檔與管理: Step2 上傳PDF

- 再次強調:以單一PDF檔上傳,檔案已含浮水印、保全設定
- 設定全文檔授權開放時間
  - A. 全文檔開放時間
    - ●數位論文於「校內:本校博碩士論文系統」、「校外:臺灣博碩士論文知識加值系統」可全文下載開放時間!

❷依教育部臺高通字第0970140061號函及期他相關公函:5年內須開放(全文下載)

- B. 作品影音檔 (含圖檔) 開放時間
  - ★此項設定於111年4月系統更新後已取消,不需設定!

| ſ | 全文檔授權:     ▲     ●       ●     校內外立     即開放       ○     校內立即開放,校外於 ●     ◆       日     ◆     ●       ●     校內立即開放,校外於 ●     ◆            | 3 | 作品影音檔(含圖檔)授權:<br>● 無作品影音檔<br>○ 校內外立即開放                                   |                                                                         |
|---|----------------------------------------------------------------------------------------------------|---|--------------------------------------------------------------------------|-------------------------------------------------------------------------|
| L | <ul> <li>○ 校內於 </li> <li>◆ 年 </li> <li>◆ 月 </li> <li>◆ 日 ; 校外於 </li> <li>◆ 年 </li> <li>◆ 月 </li> <li>◆ 日 後開放 </li> <li>○ 其他 :</li> </ul> |   | <ul> <li>校內立即開放,校外於</li> <li>校內於</li> <li>女內於</li> <li>(二) 年(</li> </ul> | <ul> <li>↓ 年 ↓ 月 ↓ 日後開放。</li> <li>▼ 月 ▼ 日;校外於 ▼ 年 ▼ 月 ▼ 日後開放</li> </ul> |

#### 2.3.3 論文系統 -- 論文建檔與管理: Step3 列印及上傳授權書 1

- Step3 列印及上傳授權書
  - A. 授權書論文題目來源為「Step1 論文建檔-基本資料頁」之論文中文名稱 務必與「口試合格證名頁」相同!
  - B. 預覽列印 → 印出紙本簽名 → 掃描上傳2張(合併為單一PDF)

(B.1) 單張A4大小PDF檔,影像須清晰及日期正確; (B.2) 112年3月最新修正

C. 研究生簽名即可, 指導教授無須簽名, 與紙本論文一同繳交至圖書館

| step3列印及上傳授權書                                                                                                    |
|----------------------------------------------------------------------------------------------------|
| 全文檔授權:         ◎ 校內外立即開放         ○ 校內立即開放,校外於        午        月        日後開放。         ○ 校內於        午        月        日後開放。         後開放        年        月        日 |
| ○ 其他:<br>「選擇此開放選項者,必需填寫原因(空白者,審查一律不通過):<br>1.論文延長開放原因(例如:專利申請案號、保密簽署案號等)。<br>2.論文延長開放時間(西元年格式)。」                                                                 |
|                                                                                                    |
| 敬請研究生列印授權書後,依據授權書之說明辦理,並於離校時繳交至圖書館或依各校自行規定。                                                                                                    |

#### 2.3.3 論文系統 -- 論文建檔與管理: Step3 列印及上傳授權書 2

- 授權書共2張,【國圖】、
   【學校】各1張,須以紙本
   實體簽名,不可數位簽名
- 檢查畢業學年期、系所名 稱是否正確
- 檢查論文題目,務必與口 試合格證明頁一致(含標點 符號)
- 檢查授權開放日期是否與
   系統設定一致
- 授權書 2張 以單一PDF檔 上傳
- 紙本授權書勿丟,離校須 繳交圖書館

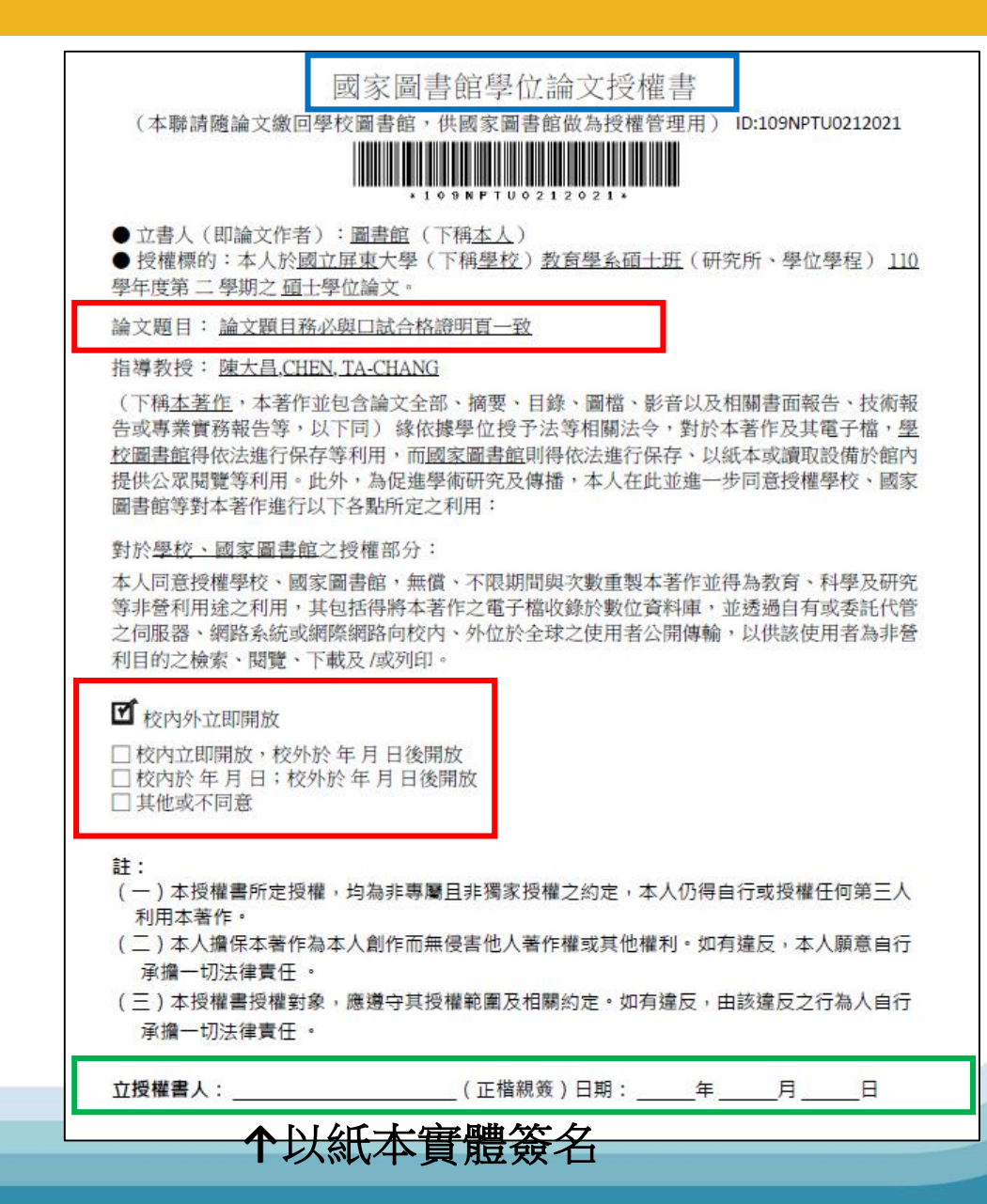

#### 2.3.4 論文系統 -- 論文建檔與管理: Step4 送出審核

- Step4 送出審核
  - A.請按下「送出審核」圖書館方能收到審核通知
  - B.若未上傳授權書則無法送出審核

step4送出審核 送出審核 請點選此功能·將您的論文送出審核

- 誰在 審(X) 核對(O) 論文資料?
  - 目的:統一博碩士論文系統書目資料,俾益使用者檢索查找
  - 單位:圖書館推廣服務組(分機15400~15403)

時間:工作日1~3天

人員:主要1人,支援1人

範圍:論文建檔與管理操作手冊、本PPT有提及的範圍 (內容順序、頁碼、基本資料、PDF檔格式、授權書內容...核對)

• 送出審核後不須致電告知, 依送審時間依序審核

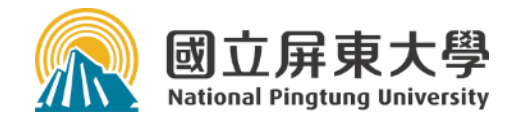

### 論文系統實際操作

申請帳號、資料建檔(WORD複製貼上)
 上傳PDF檔、設定授權日期
 列印及上傳授權書
 送出審核

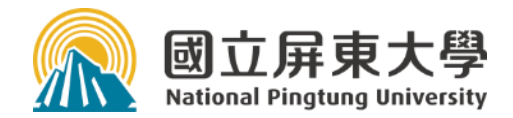

### 3. 辦理離校--數位審核通過後

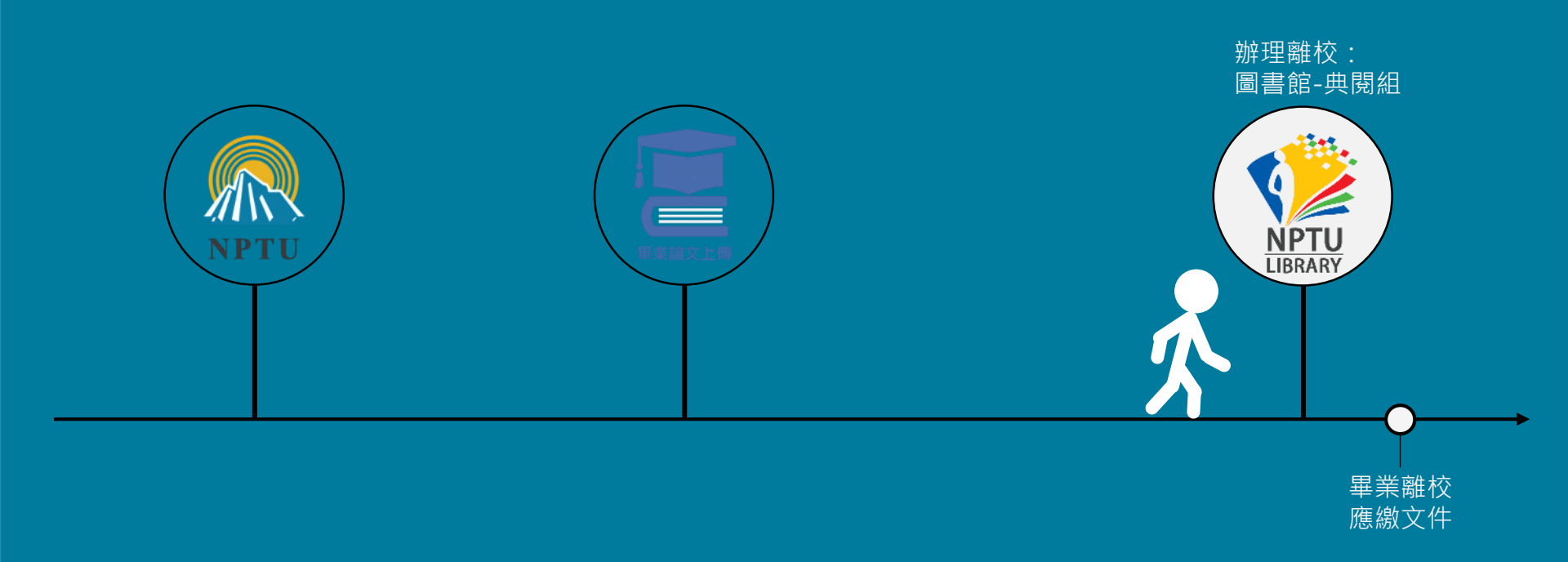

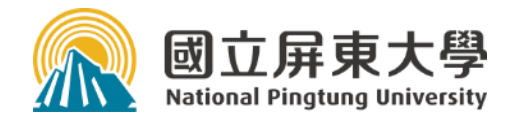

### 3. 辦理離校--數位審核通過後

3.1 印刷紙本論文3.2 各單位離校辦理

#### 3. 辦理離校 --- 數位審核通過後 1

#### ■印刷紙本論文--以PDF檔印刷

- ▶ A.單面印刷:●封面首頁、 2口試合格證明頁、 ●謝誌、 4中文、英文摘要
- ▶ B.雙面印刷: ⑤目錄、 ⑥正文、 ⑦參考文獻、 ⑧附錄 註:印刷規定取自註冊組

#### ■ 論文裝訂

- ▶ 膠裝書封:封面頁格式請依教務會議訂定之格式編輯!
- ▶ 裝訂順序: 膠裝書封--空白紙--PDF檔①~⑧內容--空白紙--膠裝書封

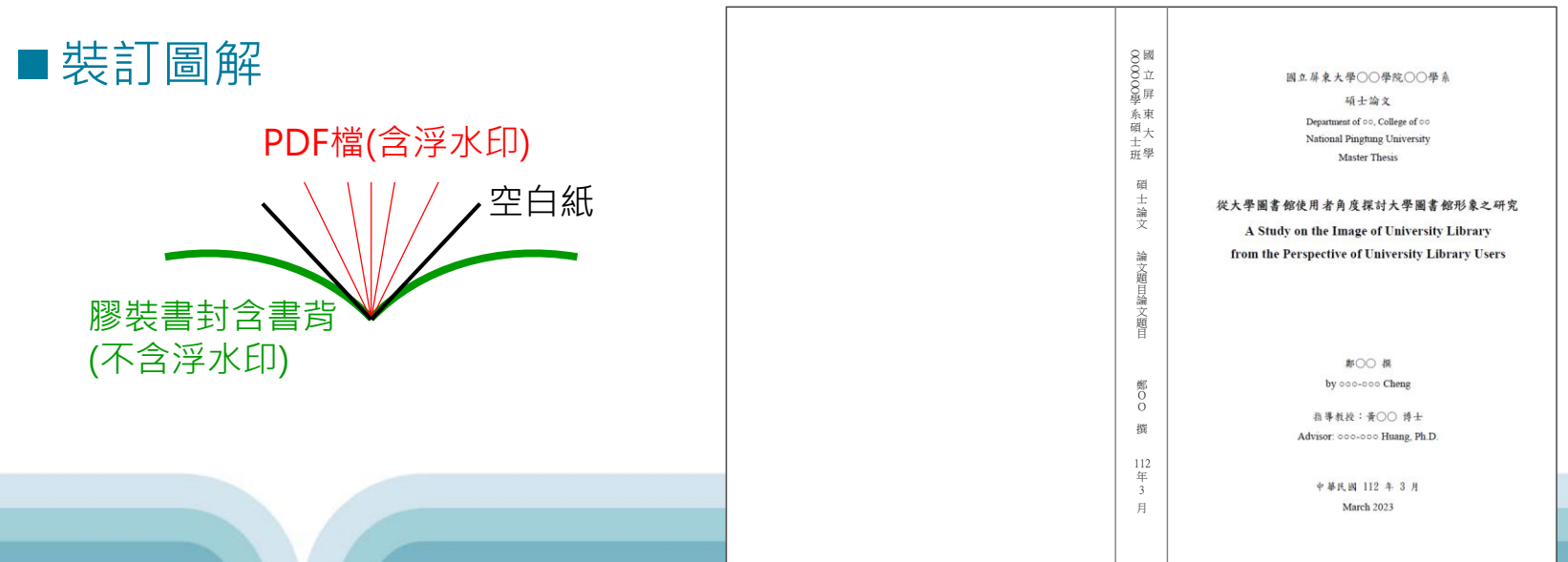

#### 3. 辦理離校 ---- 數位審核通過後 2

#### ■填寫〈論文比對結果檢核表〉

➤ A. 檢核表「不是」快刀、Turnitin比對報告,須另填繳交「領證書單位」

- ▶ B. 檢核表下載處:論文系統一下載區—4.
- ▶ C. 指導教授、系主任須簽名

#### ■填寫〈授權資料庫廠商調查聲明書〉

- ▶ 調查數位論文是否授權「國圖、學校」以外之資料庫廠商,如:華藝。繳 交圖書館
- ▶ 調查聲明書下載處:論文系統一下載區-5.

◆ 4. 【本校】論文比對結果檢核表

 (1)「離校」時本檢核表以「紙本」形式 併同「快刀、Turnitin比對結果報告(經指導教授簽名)」繳交註冊組(一般生)、進修教學組(在職生)、專案業務組(軍碩生)
 (2)檢核表下載: A. Pdf 擋 B. Word 擋 (請使用google瀏覽器)

 ◆ 5. 【本校】論文授權資料庫廠商調查聲明書 (Declaration of Authorization to Database Vendor)

 (1)「離校」時本調查聲明書以「紙本」形式 併同「學位論文授權書 2 張」繳交至 圖書館 - 典閱組
 (2)說明:本資料庫廠商係指授權「國圖、學校」以外之廠商,如:華藝
 (3)聲明書下載: A. Pdf 擋 B. Word 擋 (請使用google瀏覽器)

#### 3. 辦理離校 ---- 數位審核通過後 3

■收件一覽表

#### 8字訣:數位上傳、紙本繳交

|     | 圖書館                                                                                            | 領畢證單位                                                                  |
|-----|------------------------------------------------------------------------------------------------|------------------------------------------------------------------------|
| 電子檔 | <ol> <li>1. 畢業門檻(校務系統)<br/>(1)論文比對報告*<br/>(2)論文上傳同意書*</li> <li>2. 論文系統 - 數位論文上傳</li> </ol>     |                                                                        |
| 紙本  | <ol> <li>1. 數位論文授權書2張<br/>(即論文系統Step3列印)</li> <li>2. 平裝版2本</li> <li>3. 授權資料庫廠商調查聲明書</li> </ol> | <ol> <li>1. 論文比對報告*</li> <li>2. 論文比對結果檢核表*</li> <li>3. 論文N本</li> </ol> |

\*指導教授須簽名 離校才須要交的表單

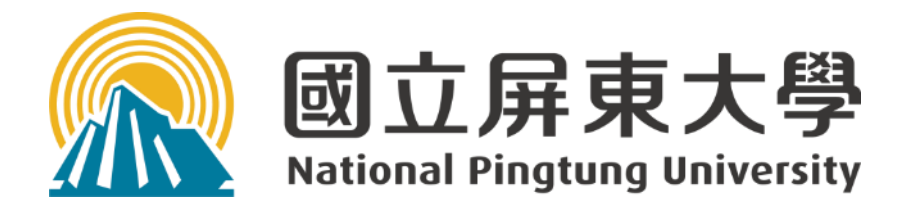

## Congratulations!